1º Edição / Abril de 2021.

## Instalação de Webcam Logitech C 525 e C 920

CUIDAR DE VOCÊ. ESSE É O PLANO.

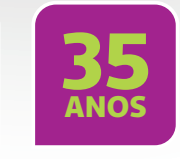

ANS 30.439-5 DSGS.3050

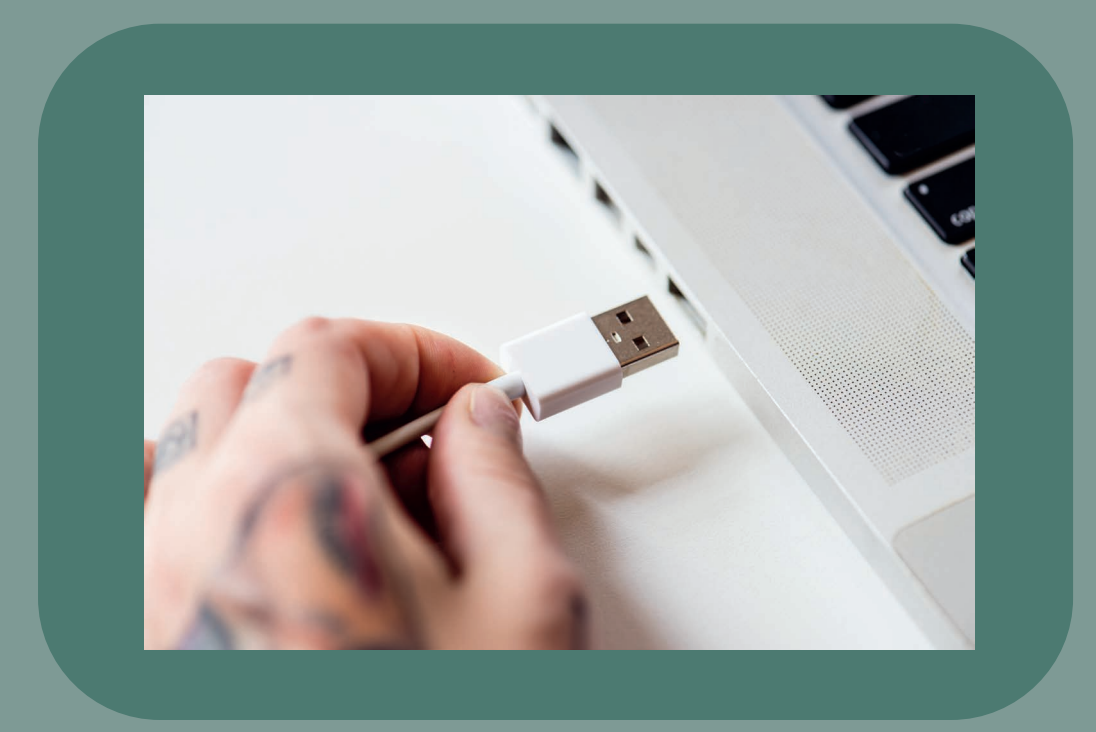

Para realizar a instalação da webcam Logitech C 525 e C 920 basta conectar o equipamento na entrada USB do DESKTOP desejado. Ela irá ser reconhecida automaticamente pois utiliza a tecnologia Plug-and-Play\*, então assim que conectar a Logitech C 525 e C 920 ela já está pronta para utilização. Para realizar a instalação em NOTEBOOK, precisamos realizar uma configuração além pois precisamos desativar a webcam do equipamento para a Logitech C 525 e C 920 seja utilizada. Para realizar esse procedimento seguir os passos abaixo:

1- Digitar no campo de busca PAINEL DE CONTROLE e acessá-lo.

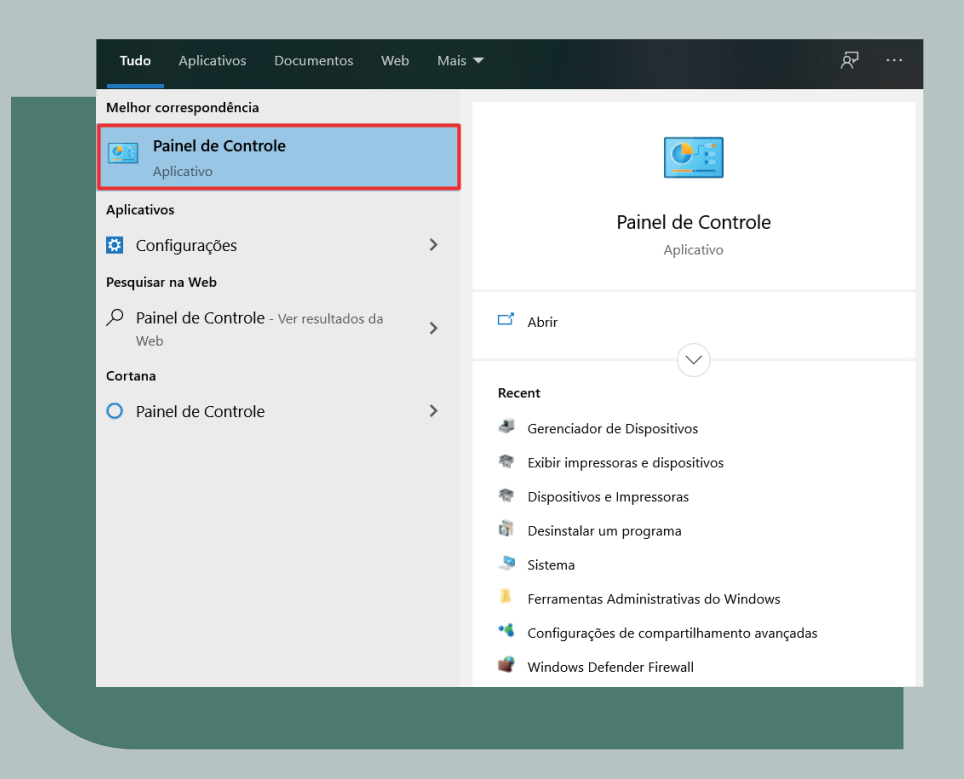

## 2- Iremos selecionar a opção no canto direito superior chamada de ÍCONES GRANDES.

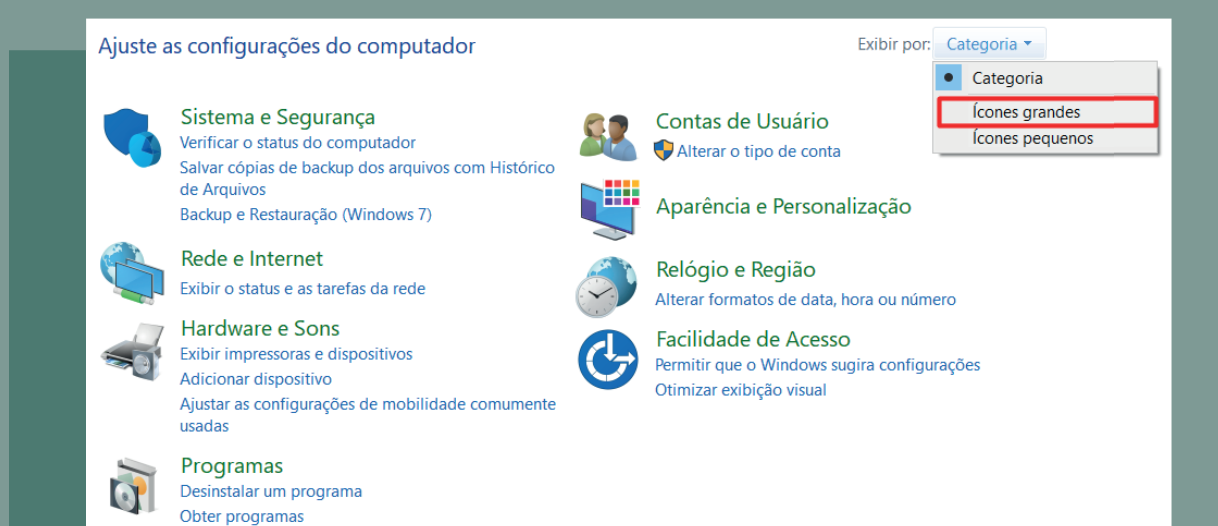

## 3- Iremos selecionar a opção GERENCIADOR DE DISPOSITIVOS.

| 4   | Backup e Restauração<br>(Windows 7) | 5 | Barra de Tarefas e<br>Navegação             | •        | Central de Facilidade de<br>Acesso | H | Central de Rede e<br>Compartilhamento    | 0     | Central de Sincronizaçã      |
|-----|-------------------------------------|---|---------------------------------------------|----------|------------------------------------|---|------------------------------------------|-------|------------------------------|
| 5   | Centro de Mobilidade do<br>Windows  |   | Conexões de RemoteApp<br>e Área de Trabalho | <b>S</b> | Contas de Usuário                  |   | Criptografia de Unidade<br>de Disco BitL | P     | Data e Hora                  |
| 207 | Dispositivos e Impressoras          |   | Espaços de<br>Armazenamento                 |          | Ferramentas<br>Administrativas     | F | Flash Player (32 bits)                   | A     | Fontes                       |
|     | Gerenciador de<br>Credenciais       | đ | Gerenciador de<br>Dispositivos              |          | Gerenciamento de Cores             | 0 | Histórico de Arquivos                    | (ili) | Java                         |
| 0   | Mail (Microsoft Outlook)            | 9 | Mouse                                       |          | Opções da Internet                 | 1 | Opções de Energia                        | D     | Opções de Indexação          |
| 5   | Opções do Explorador de<br>Arquivos |   | Pastas de Trabalho                          | ā        | Programas e Recursos               | Ŀ | Programas Padrão                         | Ģ     | Reconhecimento de Fa         |
|     | Recuperação                         | 9 | Região                                      |          | Reprodução Automática              | P | Segurança e Manutenção                   |       | Sistema                      |
| 4   | Solução de problemas                | 0 | Som                                         | 1        | Teclado                            | 4 | Telefone e Modem                         |       | Windows Defender<br>Firewall |
| -   | Windows To Go                       |   |                                             |          |                                    |   |                                          |       |                              |

## 4- Iremos selecionar a opção CÂMERAS clicar com o botão direito em cima da câmera integrada e selecionar a opção de DESABILITAR O DISPOSITIVO.

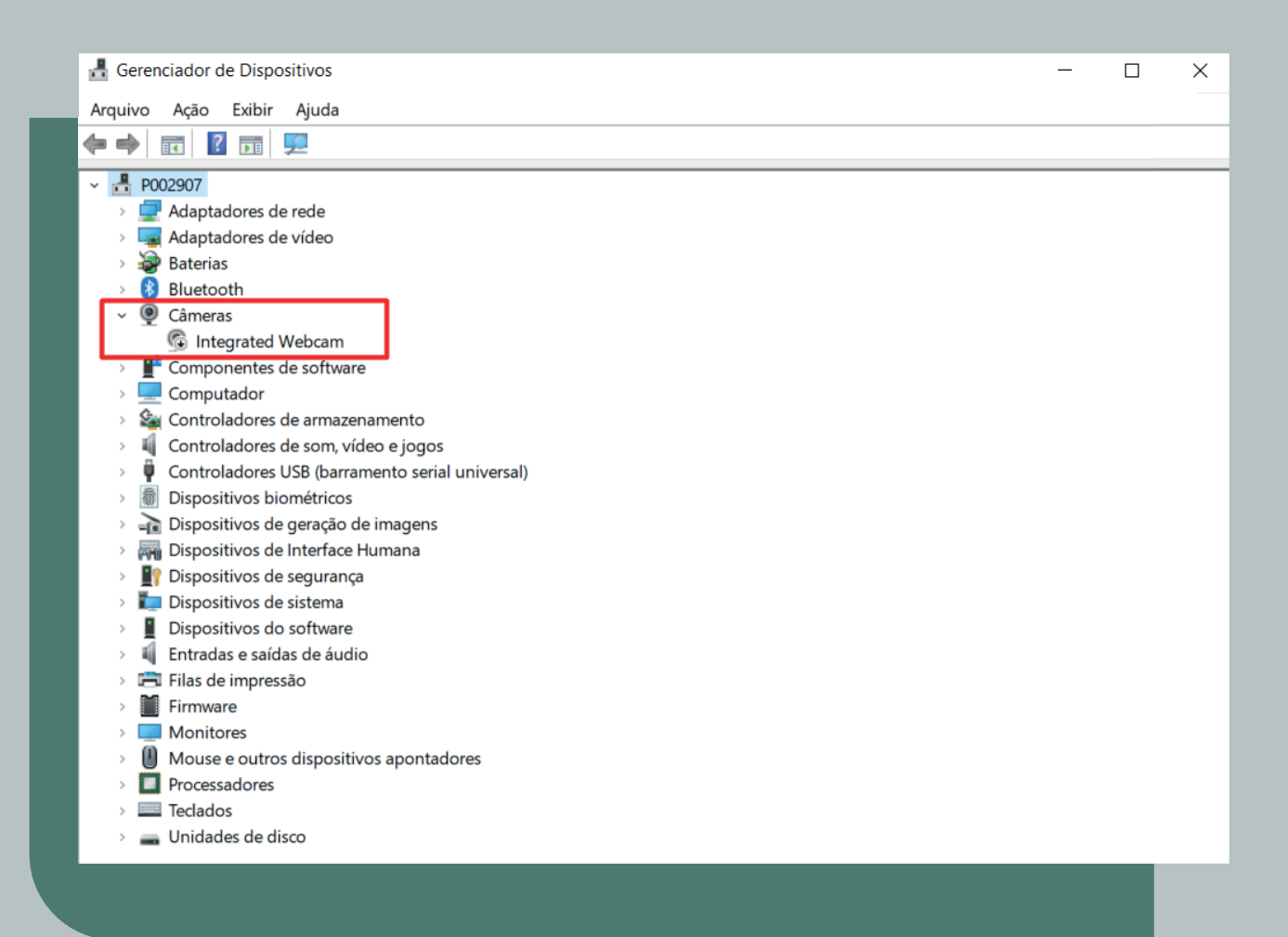

5- Após realizar o procedimento devemos REINICIAR o notebook para que a Logitech C 525 e
C 920 já funcione normalmente como a câmera padrão. Lembrando que para a utilização da webcam no site https://autorizador.unimedinconfidentes.coop.br/gw/ é necessário que seja liberado a permissão no navegador.

| $\leftrightarrow \rightarrow G$         | autorizador.unimedinconfidentes.coop.br/gw/#/autorizacao |
|-----------------------------------------|----------------------------------------------------------|
| Anicipzialoroz<br>Nova Solicitação<br>N | ador.unimedinconfidentes.coop.br quer                    |
| Solicitação                             | Permitir Bloquear                                        |
| Dados da Cirur                          |                                                          |
|                                         |                                                          |

Essa opção irá aparecer na primeira vez em que acessar o site e selecionar a opção de QRCode.

\*Plug-and-Play - A tecnologia Plug and Play ou ainda, PnP foi criada em 1993 com o objetivo de fazer com que o computador reconheça e configure automaticamente qualquer dispositivo que seja instalado, facilitando a expansão segura dos computadores e eliminando a configuração manual. Caso necessite de suporte entre em contato com a TI da Unimed Inconfidentes.

(31) 3559-7206 (Setor de TI)
(31) 9 9732-0047 (Tiago Lima)
(31) 9 9818-9579 (Leonardo Andrade)

informatica@unimedinconfidentes.coop.br

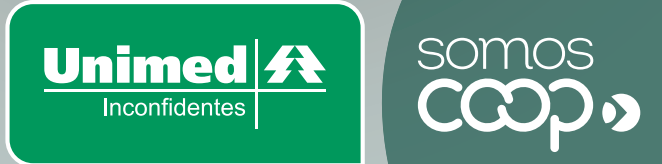